# **PAŠREĢISTRĀCIJA** KLĀTIENES KONFERENCĒS

# 1.solis Pie konferences reģistrācijas galda, sameklējiet pašreģistrācijas QR kodu

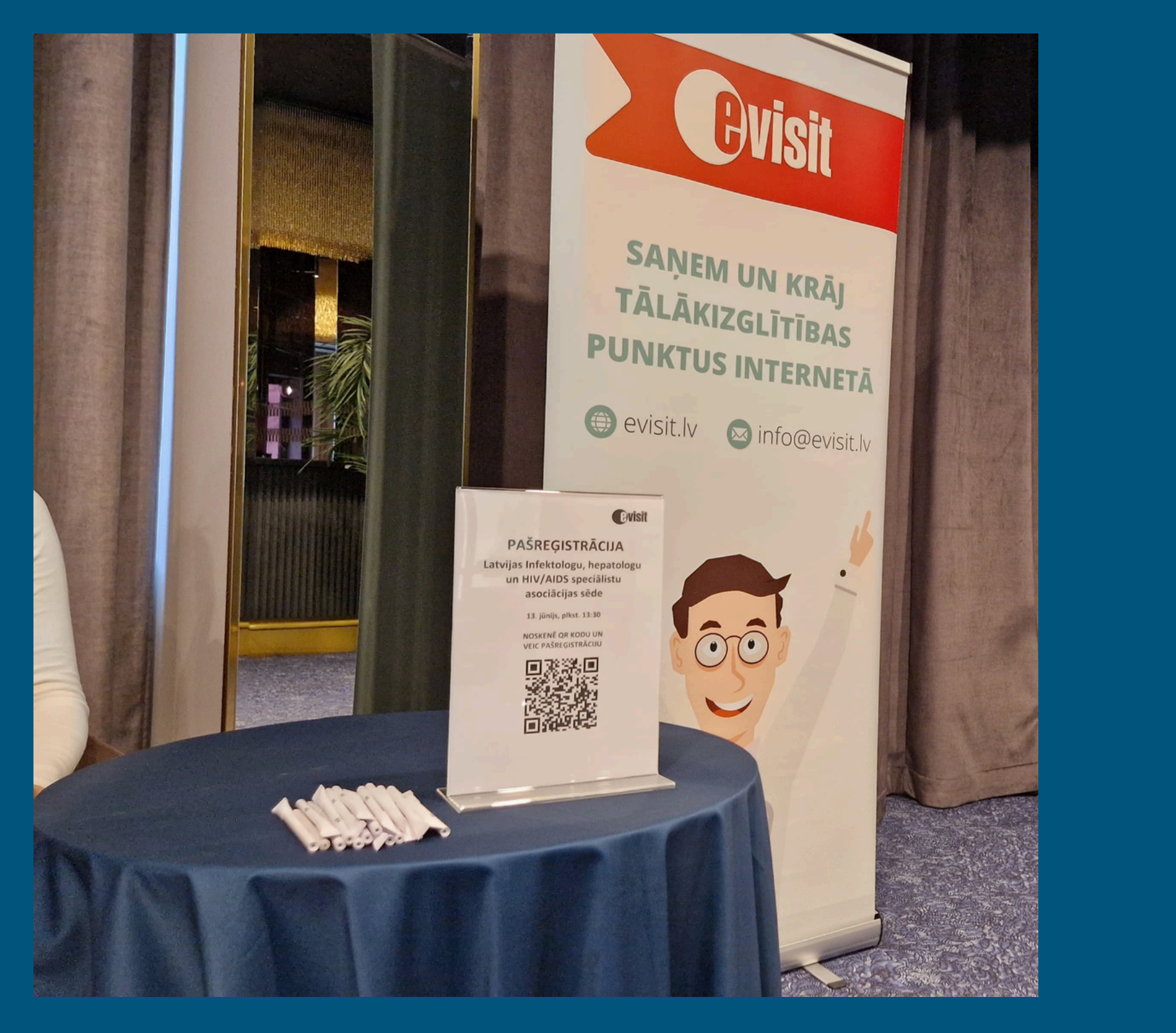

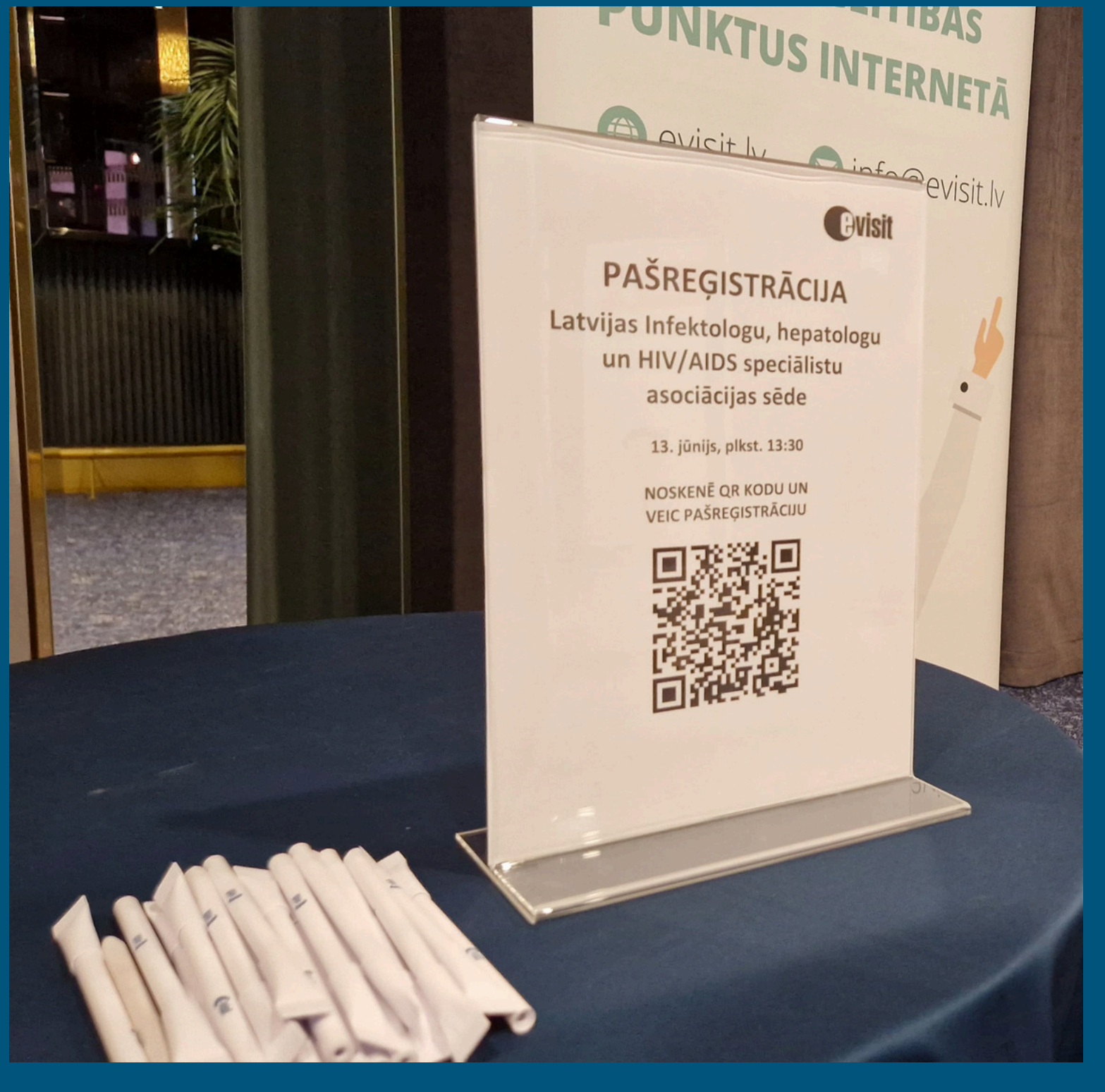

# 2.solis Atveriet sava tālruņa kameru un skenējiet QR kodu. Spiediet uz QR koda saites

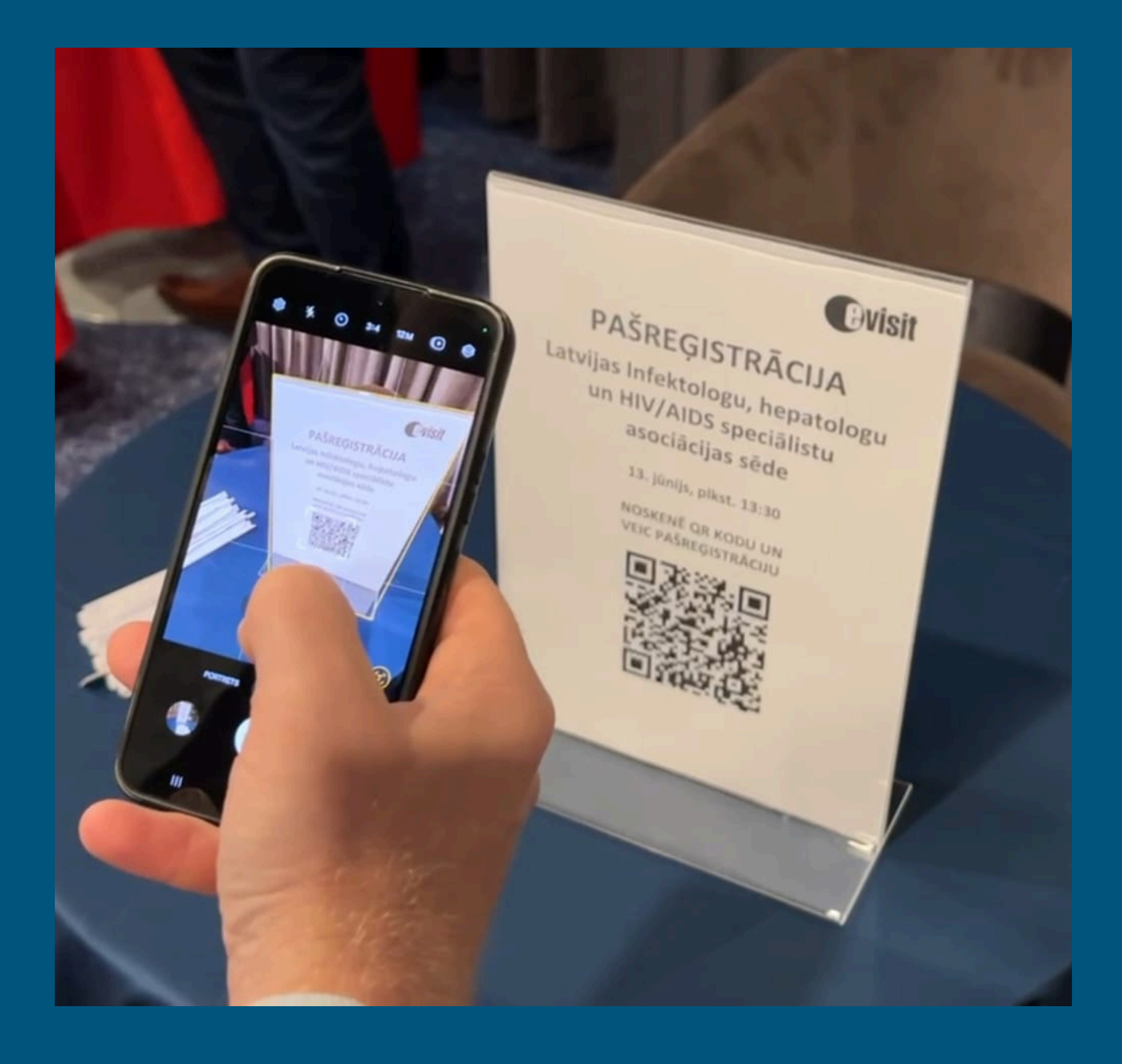

3.solis Atverot noskenēto QR koda saiti, Jums atvērties Evisit sākuma lapa. levadiet savu tālruņa numuru un paroli. Spiediet PIESLĒGTIES

| <b>Ovisit</b>                       | =:             |
|-------------------------------------|----------------|
| +371 Piem. 292424**                 | $\supset$      |
| Parole                              |                |
| PIESLĒGTIES                         |                |
| <b>G</b> Pieslēgties ar Google      | $\supset$      |
| Pieslēgties ar Apple                | $\supset$      |
| <b>f</b> Pieslēgties ar Facebook    | $\supset$      |
| eParaksts                           |                |
| <u>Reģistrēties</u> <u>Aizmirsi</u> | <u>paroli?</u> |

4.solis

## • Dodiet atļauju programmai noteikt Jūsu atrašanās vietu.

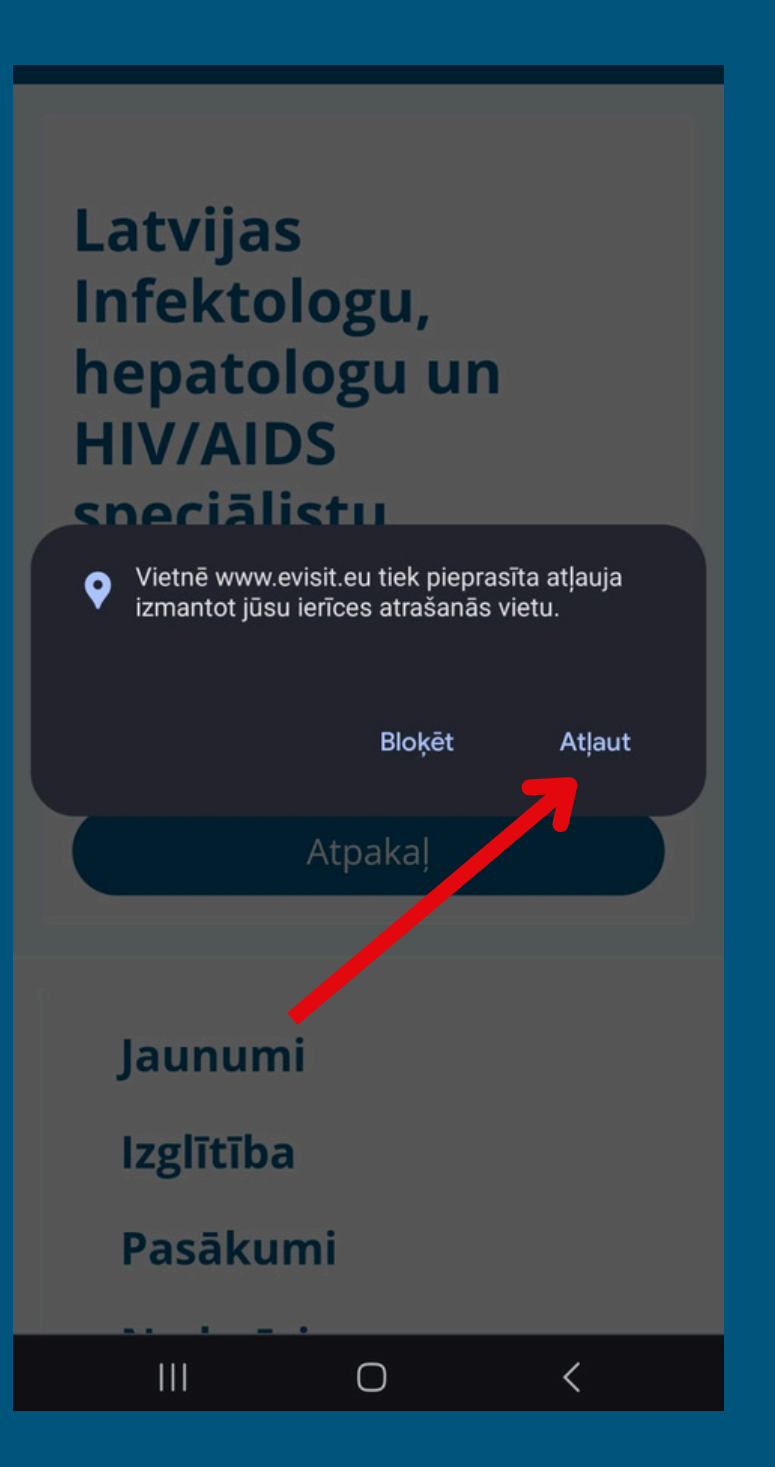

VEIKSMĪGAS PAŠREĢISTRĀCIJAS GADĪJUMĀ, JUMS PARĀDĪSIES PAZIŅOJUMS: REĢISTRĀCIJA VEIKSMĪGA

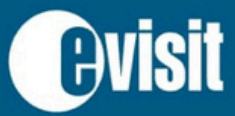

Pasākumi

 $\equiv$ 

Reģistrācija veiksmīga

Latvijas Infektologu, hepatologu un HIV/AIDS speciālistu asociācijas sēde

Atgriezties

Norises vieta: Hotel "Aston", Brīvības ielā 48/50, Rīgā Norises datums: 2024. gada 14. jūnijs Norises laiks: 14:00

 $\bigcirc$ 

<

😢 Kopēt saiti

#### Iespējamie kļūdu paziņojumi

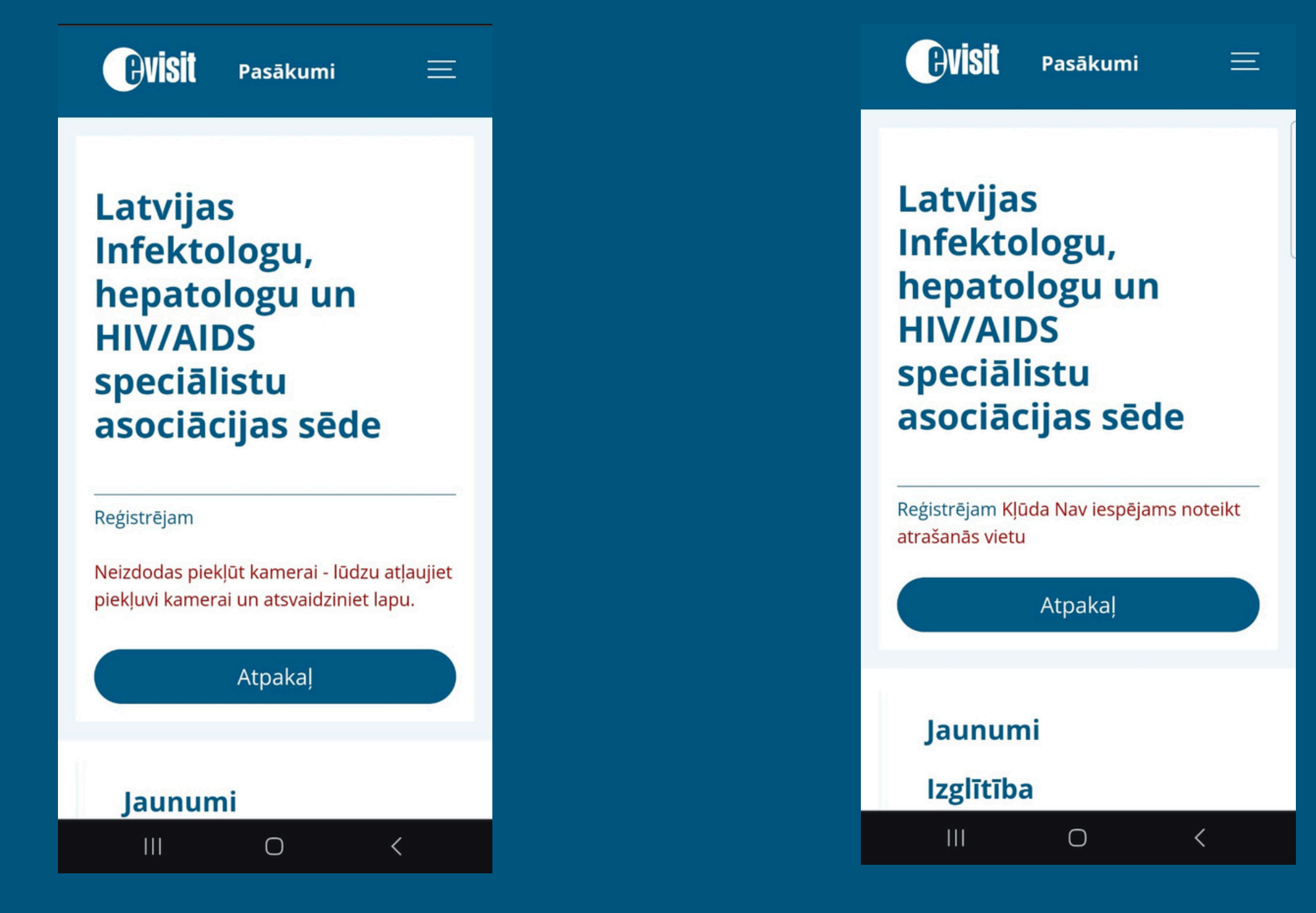

Programmai neizdodas piekļūt Jūsu kamerai. Mēģiniet vēlreiz un dodiet atļauju izmantot kameru. Ja nerādās atļaujas iespējošanas paziņojums, atļauja jāiespējo Jūsu viedierīces iestatījumos. Programmai nav dota atļauja noteikt Jūsu atrašanās vietu. Mēģiniet vēlreiz un dodiet atļauju to izmantot. Ja nerādās atļaujas iespējošanas paziņojums, atļauja jāiespējo Jūsu viedierīces iestatījumos.

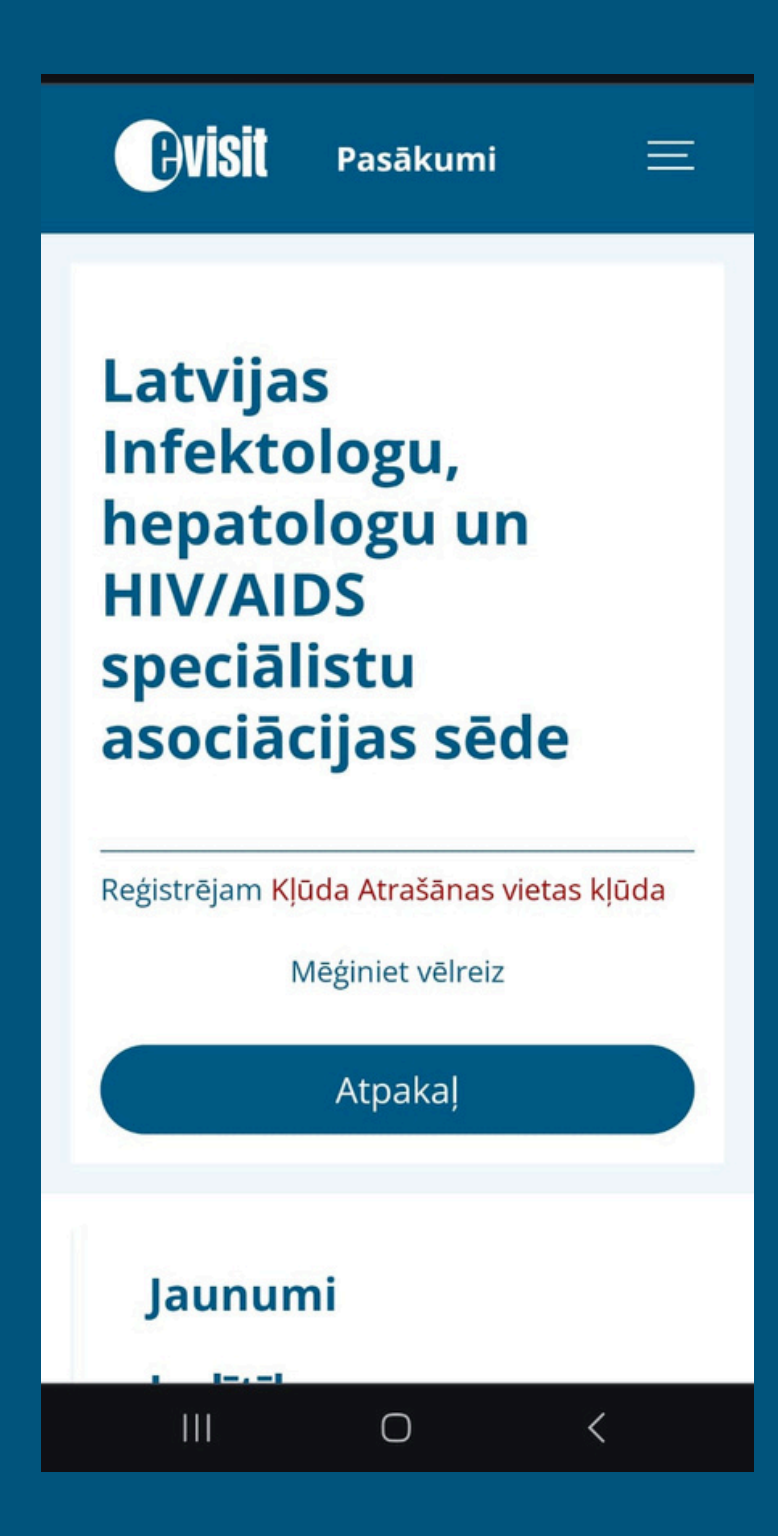

Kļūda nosakot Jūsu atrašanās vietu. Jūsu viedierīces iestatījumos ir jāiespējo precīza atrašanās vietas noteikšana. Tā var būt noteikta kā "aptuvena".

#### Iespējamie kļūdu paziņojumi

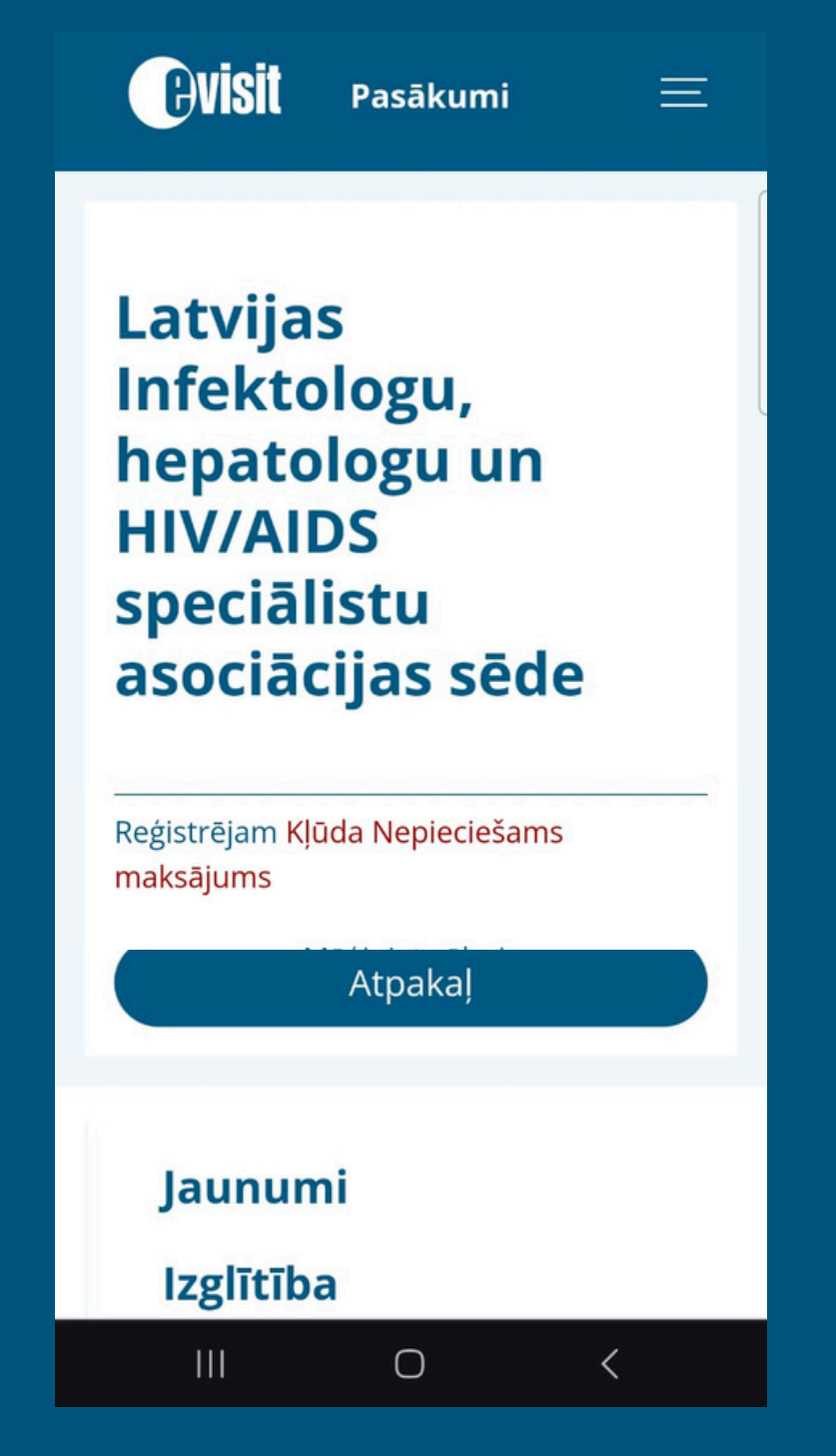

Maksas konferencēm tiek veikta maksājuma pārbaude.

Lūdzu pārliecinieties ka konferences apmaksa ir veikta. Ja maksājums ir veikts, vērsieties pie konferences reģistratora un uzrādiet maksājuma apliecinājumu. Ja rodas jautājumi saistībā ar pašreģistrāciju, vērsieties pie konferences reģistratora!

## Papildus instrukcija, ja Jūsu viedierīce nespēj nolasīt QR kodu izmantojot kameru

#### Ar savu viedtālruni pieslēdziesties savā www.evisit.lv profilā un dodieties uz pasākumu sadaļu.

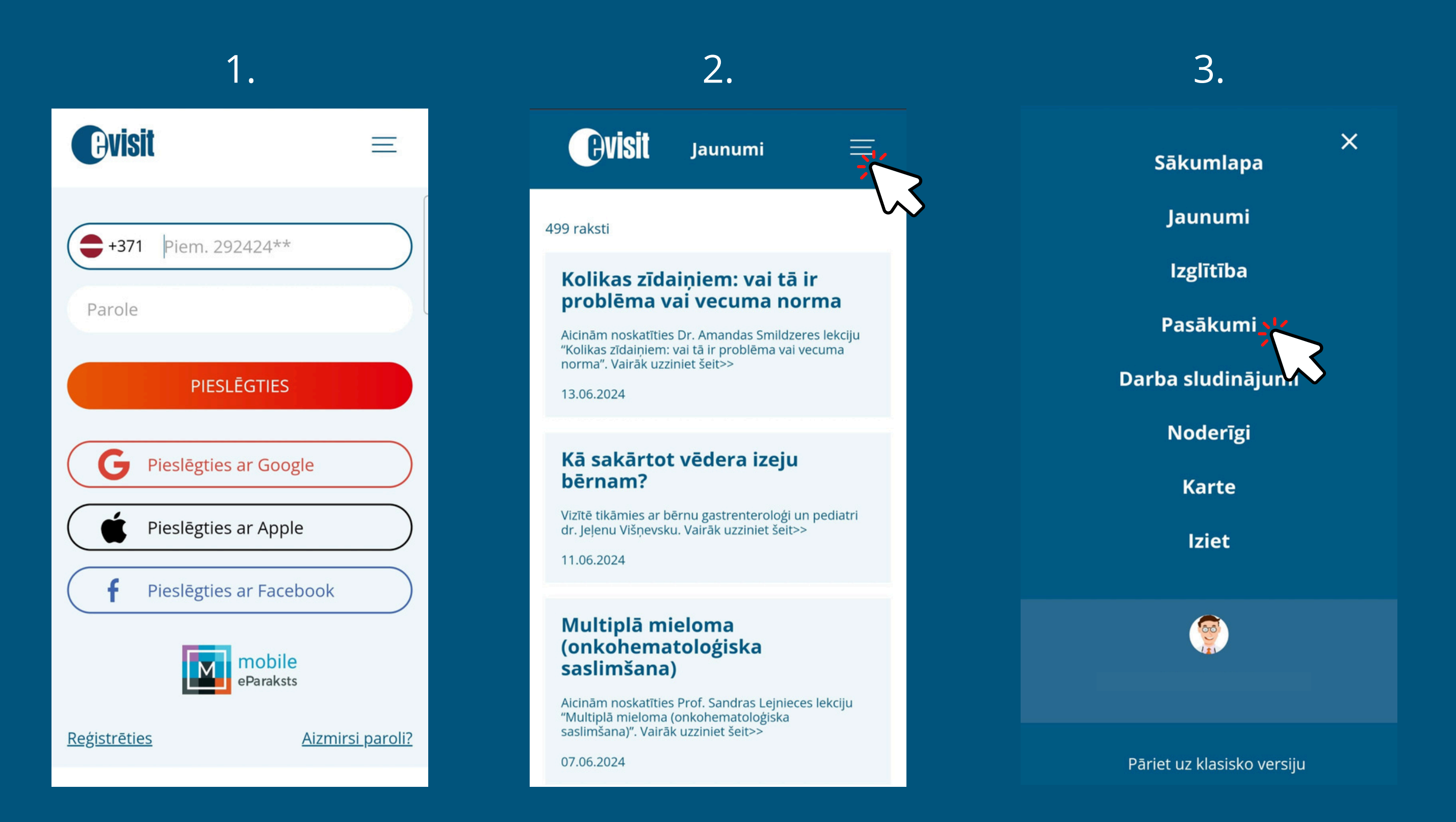

| 4.                                                                                                    |                                                                     |  |
|----------------------------------------------------------------------------------------------------|---------------------------------------------------------------------|--|
| <b>HVİSİİ</b> Pasāku                                                                                                    | mi                                                                  |  |
| Meklēt                                                                                                    | <u>Pasākumu filtrs</u>                                              |  |
| Atlasīti 13 pasākumi                                                                                                    | <u>Kalendāra skats</u>                                              |  |
| 14.06.2024 14:00<br>Latvijas Infektologu, hepatologu un<br>HIV/AIDS speciālistu asociācijas<br>sēde<br>Hotel "Aston", Brīvības ielā<br>Rīgā             |                                                                     |  |
| 14.06.2024 09:00<br>Latvijas Farmaceitu bi<br>vasaras plenērs "leska<br>komplementārās tera<br>metodēs."<br>Bulduru tehnikums - Viestura iel<br>LV 2010 | <b>iedrības</b><br>ats<br>a <b>pijas</b><br>la 6, Jūrmala, Latvija, |  |

5. Atveriet konkrēto pasākumu un sameklējiet opciju **"Pašreģistrācija pasākumā"** 

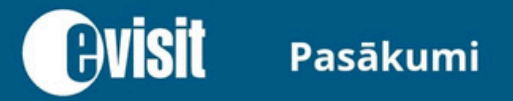

 $\equiv$ 

Latvijas Infektologu, hepatologu un HIV/AIDS speciālistu asociācijas sēde

#### Atgriezties

Norises vieta: Hotel "Aston", Brīvības ielā 48/50, Rīgā Norises datums: 2024. gada 14. jūnijs Norises laiks: 14:00

- Kopēt saiti
- Pievienot Google kalendāram
- Pievienot iCal kalendāram
- 🐯 <u>Pašreģistrācija pasākumā</u>

Latvijas Infektologu, hepatologu un HIV/AIDS speciālistu asociācijas sēde

Norises vieta: Klātienē — Hotel

Dodiet atļauju izmantot Jūsu viedierīces kameru.
Atveroties kamerai, skenējiet pašreģistrācijas QR kodu

#### Latvijas Infektologu, hepatologu un HIV/AIDS

#### sneciālistu

Vietnē www.evisit.eu tiek pieprasīta atļauja lietot jūsu kameru.

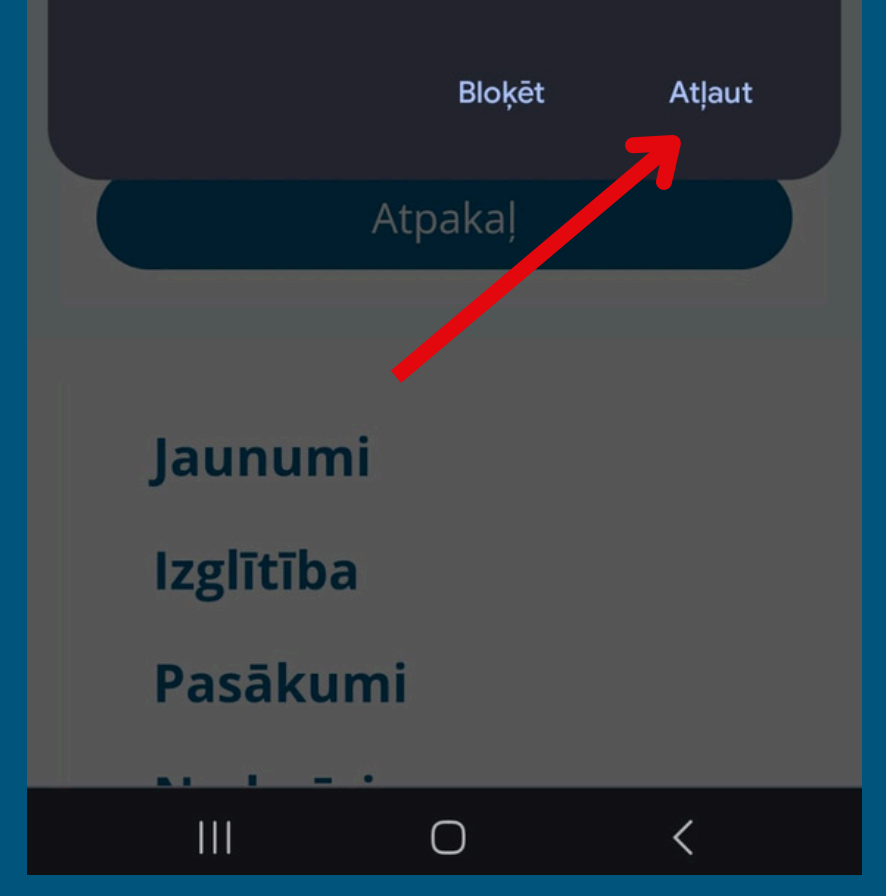

#### Latvijas Infektologu, hepatologu un HIV/AIDS speciālistu asociācijas sēde

#### Reģistrējam

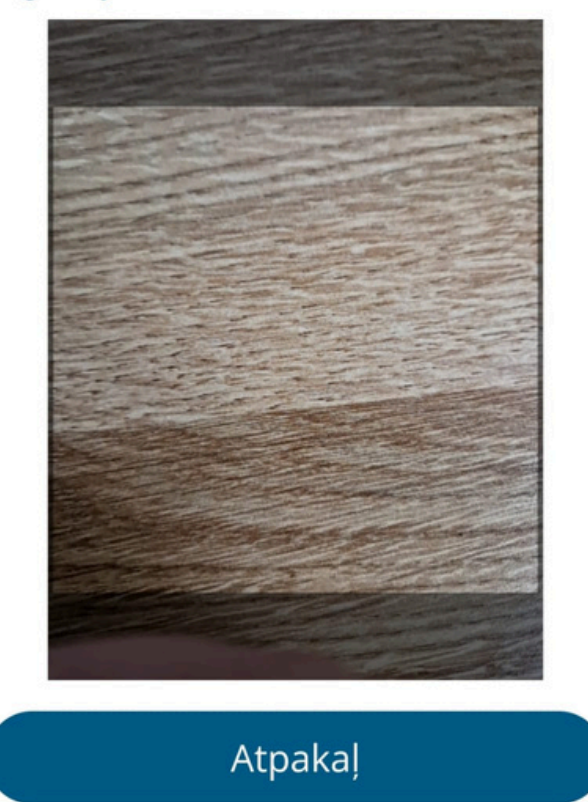

Ο

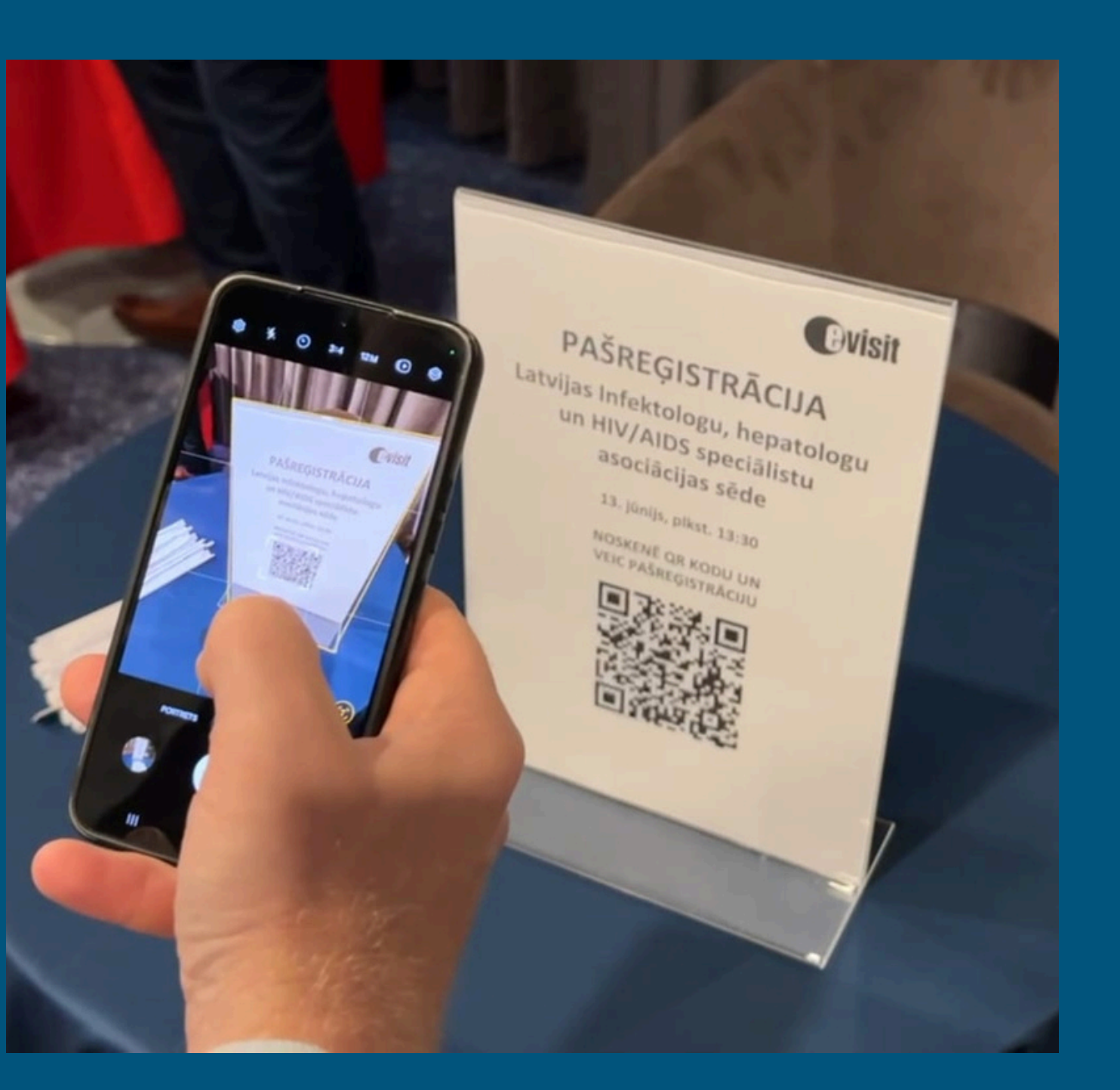

8. Dodiet atļauju programmai noteikt Jūsu atrašanās vietu.

Latvijas Infektologu, **HIV/AIDS** sneciālistu 9

Jaunumi

Izglītība

Pasākumi

# hepatologu un

Vietnē www.evisit.eu tiek pieprasīta atļauja izmantot jūsu ierīces atrašanās vietu.

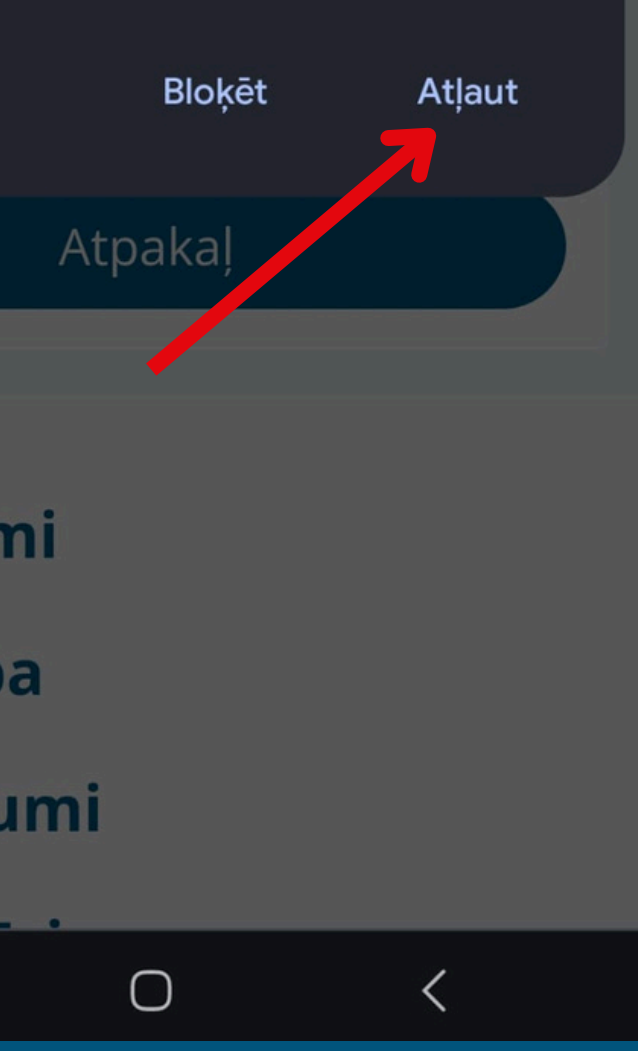

VEIKSMĪGAS PAŠREĢISTRĀCIJAS GADĪJUMĀ, JUMS PARĀDĪSIES PAZIŅOJUMS: REĢISTRĀCIJA VEIKSMĪGA

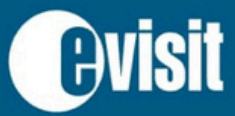

Pasākumi

 $\equiv$ 

Reģistrācija veiksmīga

Latvijas Infektologu, hepatologu un HIV/AIDS speciālistu asociācijas sēde

Atgriezties

Norises vieta: Hotel "Aston", Brīvības ielā 48/50, Rīgā Norises datums: 2024. gada 14. jūnijs Norises laiks: 14:00

 $\bigcirc$ 

<

😢 Kopēt saiti

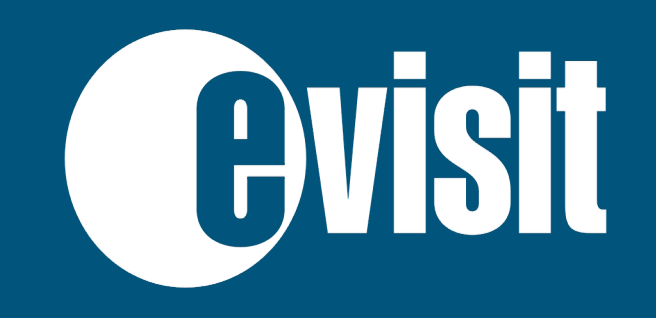